| Application: | Originator : | Version : | Dept.          | Date :                         |
|--------------|--------------|-----------|----------------|--------------------------------|
| PWC          |              | 1.2.2 ENG | PC/PE/ID/PM/QA | Jan . 07 <sup>th</sup> , 201 6 |

< PWC >

For:

# NAUTIZ X4 NAUTIZ X8

<u>User's Guide</u>

# **Table of Contents**

| Chap | ter 1. Configuring the WLAN Connection |
|------|----------------------------------------|
| 1-1  | Introduction                           |
| 1-2  | Accessing the WLAN PWC4                |
| 1-3  | Enabling the WLAN Radio Driver5        |
| 1-4  | Establishing a Connection6             |
| 1-5  | Config Tab8                            |
| 1-6  | Network Window10                       |
| 1-7  | Common Configurations14                |
| 1-8  | Static IP20                            |
| 1-9  | Status Tab24                           |
| Chap | ter 2. Working in AD-Hoc Mode          |
| 2-1  | Introduction                           |
| 2-2  | Requirements                           |
| 2-3  | Setting up a Static IP26               |
| 2-4  | Initiating an AD-Hoc Connection27      |
| Chap | ter 3. Administrative Tools            |
| 3-1  | Overview                               |
| 3-2  | Config Tab                             |
| 3-3  | IP Tab                                 |
| 3-4  | Setting Tab                            |
| 3-5  | About Tab                              |
| 3-6  | Technical Assistance                   |

# **Chapter 1. Configuring the WLAN Connection**

# 1-1 Introduction

This PM WLAN Client (PWC ) User's Guide is relevant for fundamental WLAN connection of Point Mobile terminals.

| Windows Mobile 6.5 Pro | Windows CE 6.0 |
|------------------------|----------------|
| NX4                    |                |
| NX8                    |                |

The layout of the PWC application window differs slightly depending on the Windows operating system.

For example, on terminals running Windows CE, the access tabs for additional screens appear near the top of the window instead of near the bottom of the window for Windows Mobile device.

| PWC 🛲 🚺 🖨 🏹 📢 🔁 10:12          | ржс ОК 🗴                       |
|--------------------------------|--------------------------------|
| Channel Power On               | Status Config IP Setting About |
| Band GHz<br>RSSI dbm Connect   | Channel Power On               |
|                                | Band GHz Connect               |
| Status Wireless LAN Turn off   |                                |
| SSID                           |                                |
| BSSID                          | Status Wireless LAN Turn off   |
| Authentication                 | SSID                           |
| Encryption                     | BSSID                          |
| IP Address                     | Authentication                 |
|                                | Encryption                     |
| Status Config IP Setting About | IP Address                     |
| (H) (OK)                       | 🎒 🍪 🛛 🖓 😫 🗙 📶 🕨 12:19 РМ 💷 1   |

However, the content of the window is consistent for all supported OS versions unless otherwise noted.

# 1-2 Accessing the WLAN PWC

WLAN PWC icon displays on command bar. The shape of the icon matches the status displays on Status Tab of the WLAN PWC application window.

Note: To see the command bar and WLAN PWC status icon, you would need to change Home Screen setting for Windows Mobile. (Start -> Setting -> Home -> default check box disable)

#### 1-2-1 PWC Tray Icon

| Shape   | Meaning                                                              | Matching Status                    |
|---------|----------------------------------------------------------------------|------------------------------------|
| *       | The radio is <ul> <li>Disabled</li> </ul>                            | RADIO OFF                          |
| <u></u> | The radio is <ul> <li>Idle</li> <li>Not connecting</li> </ul>        | INACTIVE<br>DISCONNECT<br>SCANNING |
| • • •   | The radio is <ul> <li>Associating</li> <li>Authenticating</li> </ul> | ASSOCIATING<br>AUTHENTICATING      |
| ~       | The connection is<br>authenticated with a<br>valid DHCP address      | COMPLETE                           |

If you Tap PWC Tray Icon, PWC executes. (Double Tap for Windows CE)

#### 1-2-2 PWC Supplicant Icon

| Shape            | Meaning           |
|------------------|-------------------|
| <b>™</b>         | Disabled          |
| and line         | Searching         |
| न्ता) न्ता) नारे | Connecting        |
|                  | Connected         |
| யு யு            | (signal strength) |

A radio signal strength indicator appears on command bar near the bottom of the screen. The quantity of bars highlighted indicates the strength of the signal when the radio is transmitting. If the radio is not transmitting, a small "x" appears over the bar.

# 1-3 Enabling the WLAN Radio Driver

The WLAN Driver must be enabled for the radio to transmit a signal. You cannot connect to a network unless the radio is enabled. There are two ways in order to enable WLAN Driver, Wi-Fi Turn on/off from command bar and from PWC Control.

### 1-3-1 OS Control

| Windows CE 6.0         | Tap upward arrow on command bar, and select Turn Wireless LAN On    |
|------------------------|---------------------------------------------------------------------|
| Windows Mobile 6.5 Pro | Start -> Setting -> Connections -> Wireless Manager -> Select Wi-Fi |

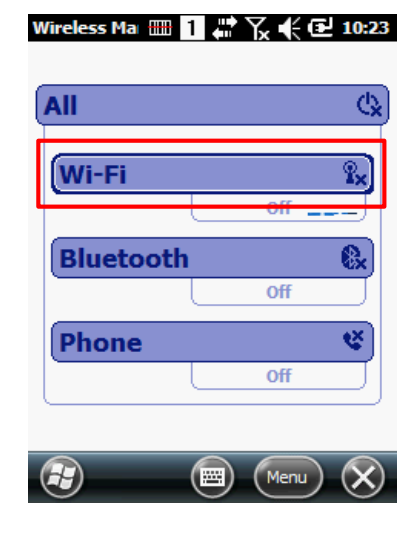

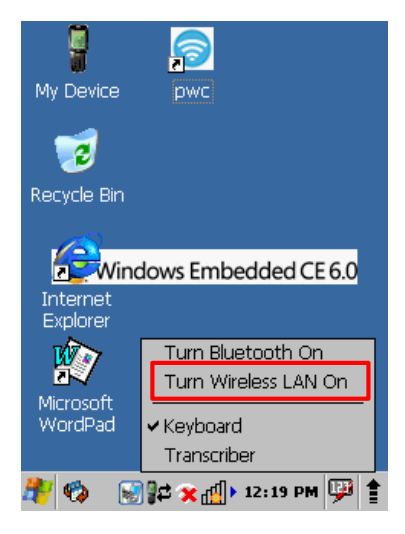

#### 1-3-2 PWC Control

| РЖС 🎹 1            | # ど € 10:12          |
|--------------------|----------------------|
| Channel            | Power On             |
| Band GH<br>RSSI db | m Connect            |
| Status W           | ireless LAN Turn off |
| SSID<br>BSSID      |                      |
| Authentication     |                      |
| IP Address         |                      |
| Status Config IP   | Setting About        |
|                    | E OK                 |

| PWC            |       | ок 🗙             |
|----------------|-------|------------------|
| Status Config  | [IP]  | Setting About    |
|                |       |                  |
| Channel        |       | Power On         |
| Band           | GHz 🕻 | Connect          |
| RSSI           | dbm   |                  |
|                |       |                  |
| Status         | Wirel | ess LAN Turn off |
| SSID           |       |                  |
| BSSID          |       |                  |
| Authentication | 1     |                  |
| Encryption     |       |                  |
| IP Address     |       |                  |
|                |       |                  |

# 1-4 Establishing a Connection

 Tab Icon on command bar or Tap Start -> PWC (Double Tap for Windows CE)

- 2. Tab the Config Tab on PWC page
- 3. Tab NEW Button of Config Tab Window.

- 4. Type in SSID on Network Window.
- 5. Select a specific Security method from the drop-down list according to the Access Point (AP)
- 6. Select Encryption method according to Security setting
- 7. Tab OK after type in keys or passwords.

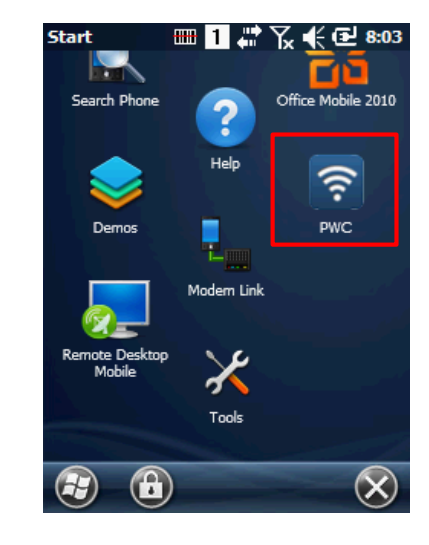

| PWC         | <b>D</b> 1 | # ₽     | .€@   | 12:46   |
|-------------|------------|---------|-------|---------|
| NEW         | CONNECT    | DELE    | ETTE  | SETTING |
| SSID        |            | СН      | RSSI  | Flag    |
| Galmate     | _IS        | 6       | -51   | [WP ::  |
| PMSQA       |            | 4       | -57   | [WP     |
| PMTest      | 1F         | 11      | -68   | [WP     |
| UNICOR      | N          | 6       | -87   | [WP a   |
| PM_FTF      | )          | 5       | -55   | [WE     |
| pointmobile |            | 1       | -56   | [WE     |
|             |            | 3       | -60   | [WE     |
| PM_Thr      | ough       | 6       | -68   | [WE_    |
| PM_HW       |            | 2       | -75   | [WE     |
| <[ 0        | _          | ::      |       |         |
| Status Con  | fig IP     | Setting | About |         |
| Re Re       | fresh      |         | Other | ОК      |

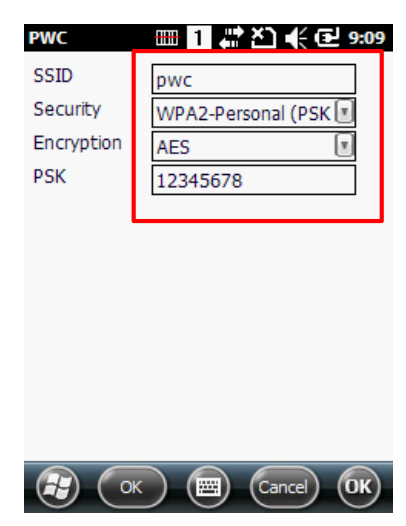

🗊 👖 🛱 🏹 € 🔁 12:47 PWC NEW CONNECT DELETE MODIFY CH RSSI Flag SSID 1: pwc Galmate\_IS [WP 6 -51 PMSQA 4 -67 [WP cwit00 [WP -67 13 PMTest1F 11 -69 [WP cwit\_mobile -72 [WP 1 BPOS\_JK 1 -82 [WP DK SYSTECH ... 6 -84 [WP [WP~ SSLEE 7 -88 > < ( = Status Config IP Setting About Refresh OK) H7) Other

| PWC u                                                                | <b>Ⅲ</b> [] (•1                                  | L 47 (2 10:14                              |
|----------------------------------------------------------------------|--------------------------------------------------|--------------------------------------------|
| Channel<br>Band<br>RSSI                                              | GHz<br>dbm                                       | Power Off<br>Disconnect                    |
| Status<br>SSID<br>BSSID<br>Authenticatio<br>Encryption<br>IP Address | ASSC<br>pwc                                      | CIATING                                    |
| Status Config                                                        | IP Se                                            | etting About OK                            |
| Channel 1<br>Band 2.4<br>RSSI -54                                    | ]<br>] GHz<br>] dbm                              | Power Off<br>Disconnect                    |
| Status<br>SSID<br>BSSID<br>Authenticatio<br>Encryption<br>IP Address | COMP<br>pwc<br>00:1a:<br>NWPA2<br>CCMP<br>192.10 | LETED<br>70:d4:a4:42<br>-PSK<br>68.123.102 |
| Status Config                                                        | s) al                                            | etting About                               |
|                                                                      | e                                                |                                            |

- 8. You may find SSID appears on Config Tab list.
- 9. Select SSID from the list and tap Connect.

10. The Status Tab appears displaying the connection status.

# 1-5 Config Tab

You can manage connections and configurations of AP on the Config tab.

#### 1-5-1 Using the Scan Feature

Activated the Config Tab queries for AP lists for devices in range of the terminal, and AP results appears on the Scan window with SSID, Channel, Signal Strength, Flags information.

## 1-5-2 Config Tab Columns

| SSID            | Displays the Name<br>of the Access Point                                             |
|-----------------|--------------------------------------------------------------------------------------|
| Channel         | Displays the operating channel number for Access Point                               |
| Signal Strength | Displays the current signal strength for Access Point                                |
| Flags           | Displays the association mode<br>and encryption required to<br>connect to the device |

1. Tap the Access Point after you've selected an item from the lists. "Setting" top menu appears; once you tap the menu, it opens the Network Window

2. If you select Access Point from queried lists, basic Security, Encryption will fill automatically with previous set AP information.

You can select/enter additional information and tap 'OK'.

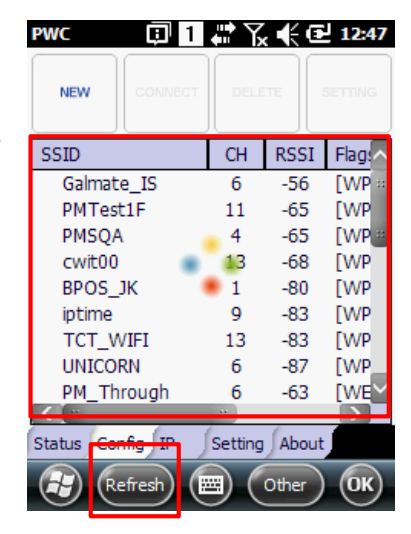

| PWC         | 圓 1     |         | . €   | 12:48     |
|-------------|---------|---------|-------|-----------|
| NEW         | CONNECT | DELE    | ETTE  | SETTING   |
| SSID        |         | CH      | RSS   | SI Flag:^ |
| Galmate     | IS      | 6       | -52   | 2 [WP ::  |
| PMTest1     | lF      | 11      | -64   | 4 [WP     |
| cwit00      |         | 13      | -67   | 7 [WP     |
| DK SYS      | TECH    | 6       | -83   | 3 [WP     |
| PMSQA       |         | 1       | -83   | 3 [WP     |
|             |         | 9       | -84   | 4 [WP     |
| TCT_W       | IFI     | 13      | -85   | 5 [WP     |
| UNICOR      | N       | 6       | -85   | 5 [WP_    |
| ROKIT 0     | 1       | 5       | -85   | 5 [WP     |
| <[=         | _       | ::      |       |           |
| Status Conf | ig IP   | Setting | Abo   | out       |
| Ref         | resh 🖪  |         | Other | r) OK     |

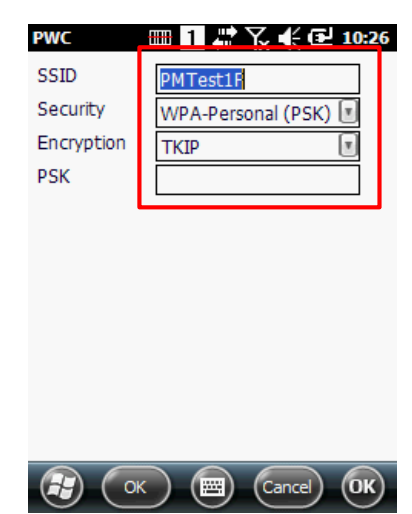

#### 1-5-3 Activating the Configuration

 There will be a number appointed to Access Point which is already saved.
 Tap the AP, and tap 'connect' from the top menu to connect the saved AP.

2. You can tap the connected Access Point form SSID lists and tap 'Disconnect' from the top menu in order to disconnect.

3. When you tap the Access Point from the list, there are more functions you can use, such as Modify, Delete, Export, and Import

# 1-5-4 Config Tab Functions

| New          | Add new Access Point manually (Hidden AP)                                               |
|--------------|-----------------------------------------------------------------------------------------|
| Modify       | Change settings for the selected AP                                                     |
| Delete       | Delete the selected AP                                                                  |
| Connect      | Connect the selected AP                                                                 |
| Disconnect   | Disconnect the selected AP                                                              |
| Refresh      | Scan AP in range of terminal and renew the information                                  |
| Export       | Save the AP information as a file                                                       |
| Import       | Open the saved AP information as file.                                                  |
| Auto Profile | Enables to active or deactivate automatic profile selection as per its signal strength. |

| PWC       | 01      | <b>-</b> 7 |       | 12:47  |
|-----------|---------|------------|-------|--------|
| NEW       | CONNECT | DELE       | TE    | MODIFY |
| SSID      |         | СН         | RSSI  | Flag   |
| 1: pwc    |         |            |       |        |
| Galmat    | e_IS    | 6          | -51   | [WP    |
| PMSQA     | λ       | 4          | -67   | [WP    |
| cwit00    |         | 13         | -67   | [WP    |
| PMTest1F  |         | 11         | -69   | [WP    |
| cwit_m    | nobile  | 1          | -72   | [WP    |
| BPOS_     | JK      | 1          | -82   | [WP    |
| DK SYS    | STECH   | 6          | -84   | [WP_   |
| SSLEE     |         | 7          | -88   | [WP\   |
| <[□       | _       |            |       |        |
| Status Co | nfig IP | Setting    | Abo   | ut     |
|           | efresh  |            | Other | ) ОК   |

| PWC       | 1          | <u>ዩ</u> • ፕ | .€@   | 12:49   |
|-----------|------------|--------------|-------|---------|
| NEW       | DISCONNECT | DELE         |       | SETTING |
| SSID      |            | СН           | RSSI  | Flag    |
| 🗸 1: PMT  | Fest1F     | 11           | -66   | [WP =   |
| cwit00    |            | 13           | -55   | LWP     |
| Galmat    | e_IS       | 6            | -56   | [WP     |
| N/A       |            |              |       |         |
| PMSQA     |            | 4            | -80   | [WP     |
| cwit_n    | nobile     | 1            | -82   | [WP     |
| ROKIT     | 01         | 5            | -82   | [WP     |
| DK SY     | STECH      | 6            | -83   | [WP_    |
| T wifi    | home       | 6            | -84   | [WP     |
| <         | _          | ::           |       |         |
| Status Co | nfig IP    | Setting      | About |         |
|           | efresh     |              | Other | ОК      |

| PWC        |          | <b>₽</b> \$ | <b>.</b> - (+ | 10:49   |
|------------|----------|-------------|---------------|---------|
| NEW        | CONNECT  | DELE        | TE            | MODIFY  |
| SSID       |          | CH          | RSS           | I Flag  |
| 1: PMTe    | est1F    | 11          | -53           | [WP. :: |
| 2: Point   | mobile_P | 1           | -74           | [WE     |
| 3: PMSC    | QA_A     | 157         | -86           | [WP.=   |
| 4: point   | mobile   |             |               |         |
| Galmate    | ∋_IS     | 6           | -55           | [WP,    |
| PM_FTF     | )}       |             | (Q            | [WP.    |
| PM_SW      | Expo     | t           | 4             | [WP.    |
| PM_AP      |          |             |               | [WP.    |
| PMSQA      | Tmpo     |             | 5             | [WP.~   |
| < [ II     | тшро     | n           |               |         |
| Status Con | 4        |             |               |         |
|            | Auto     | Profil      | e             | ) (ок)  |

# 1-6 Network Window

You can access the Network window by doing tapping 'New' from Config Tab, selecting an AP from SSID lists and tapping 'setting' from AP list pop-up menu, or selecting an existing configuration and tapping 'Modify'.

| None                  | WPA-Enterprise(EAP)          | WEP                   |
|-----------------------|------------------------------|-----------------------|
| PWC 🗰 🚹 🖨 🏹 帐 🏧 11:27 | PWC 🗰 1 🗰 🏹 🕀 🗰 11:28        | PWC 🗰 🚹 🗱 🏹 🗲 🎟 11:29 |
| SSID test             | SSID test                    | SSID test             |
| Security Open         | Security WPA-Enterprise (EA  | Security Open 📧       |
| Encryption None       | Encryption TKIP              | Encryption WEP        |
|                       | EAP Method FAST-MSCHAPv2     | Key 1                 |
|                       | Identity                     | Key 2                 |
|                       | Password                     | Key 3                 |
|                       | Anony ID                     | Key 4                 |
|                       | Verify Serv Certificate      | Key Index 1           |
|                       | Tunnel PAC                   |                       |
|                       | Machine PAC                  |                       |
|                       | Provisioning No provisioning |                       |
|                       | ~                            |                       |
|                       | 🕞 ОК 🗐 Сапсе) ОК             |                       |

#### 1-6-1 Security

The security mode you select from the list. You can find the drop-down list by tapping arrow on right.

- 1. Open / Shared
- 2. <u>IEEE 802.1X</u>
- 3. WPA-Personal & WPA2-Personal
- 4. WPA-Enterprise & WPA2-Enterprise
- 5. WPA-CCKM & WPA2-CCKM
- 6. Ad-Hoc

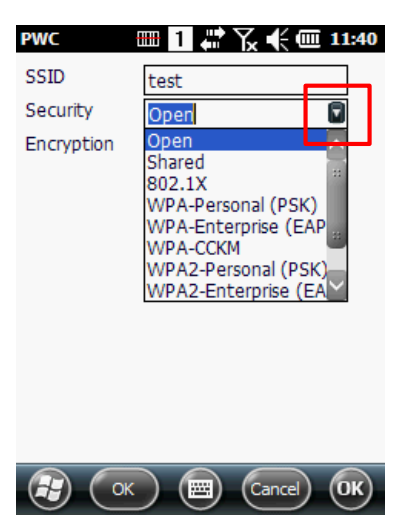

#### 1-6-1-1 Open / Shared

It is opened authentication method, there is no additional authentication necessary

#### **Supported Encryption Methods**

WEP

.

#### 1-6-1-2 IEEE 802.1X

IEEE 802.1X supports the following EAP methods.

- 1. LEAP
- 2. PEAPv0-MSCHAPv2
- 3. PEAPv1-MSCHAPv2
- 4. PEAPv1-GTC
- 5. PEAPv1-TLS
- 6. FAST-MSCHAPv2
- 7. FAST-GTC
- 8. FAST-TLS
- 9. TLS
- 10. TTLS-MD5
- 11. TTLS-MSCHAPv2
- 12. TTLS-GTC
- Completing the EAP Fields

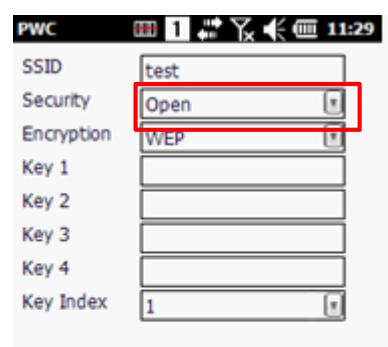

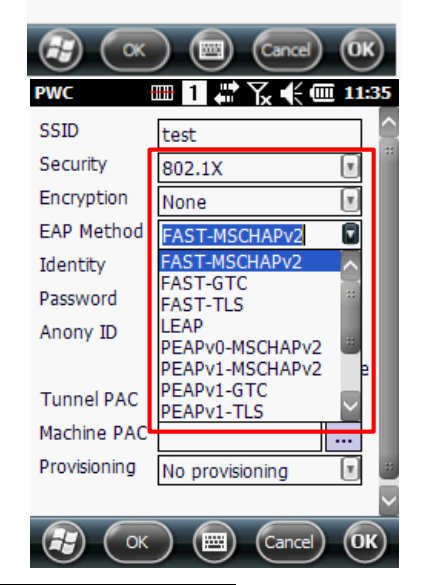

| Field                    | Description                                                                                                    |
|--------------------------|----------------------------------------------------------------------------------------------------|
| Identity                 | This is for Identity method. The identity value can be up to 63 ASCII characters.                                              |
| Password                 | This is for Password method. It uses password to authorize the access.                                                         |
| Anonymous ID             | This is for Tunnel Method. This creates a tunnel through which the real to pass through Tunnel.                                |
| Client Cert.             | This is for a method which needs user certification.<br>User certification file can be loaded                                  |
| Tunnel PAC & Machine PAC | This is for EAP-FAST Method PAC Key can be loaded.                                                                             |
| Provisioning             | Provisioning refer to service activation of providing<br>information. You may select which information to<br>open with option. |

#### **Supported Encryption Methods**

WEP

#### 1-6-1-3 WPA-Personal & WPA2-Personal

The PSK field is where you put Pre-Shared Key. This field can be filled with either ASCII keys or hexadecimal keys. ASCII Key can be accepted between 8-63 characters long and a HEX key must be 64 characters long and can only accept hexadecimal digits. (A~F, 0~9)

### Supported Encryption Methods TKIP AES TKIP+AES

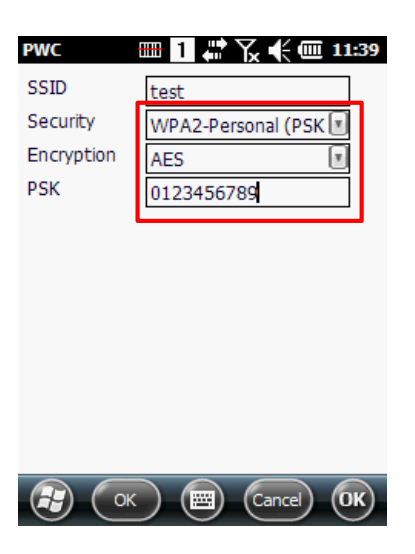

#### 1-6-1-4 WPA-Enterprise & WPA2-Enterprise

The following EAP methods are supported.

- 1. LEAP
- 2. PEAPv0-MSCHAPv2
- 3. PEAPv1-MSCHAPv2
- 4. PEAPv1-GTC
- 5. PEAPv1-TLS
- 6. FAST-MSCHAPv2
- 7. FAST-GTC
- 8. FAST-TLS
- 9. TLS
- 10. TTLS-MD5
- 11. TTLS-MSCHAPv2
- 12. TTLS-GTC

Note : For details, See Completing the EAP Fields. (page 11)

Supported Encryption Methods TKIP AES TKIP+AES

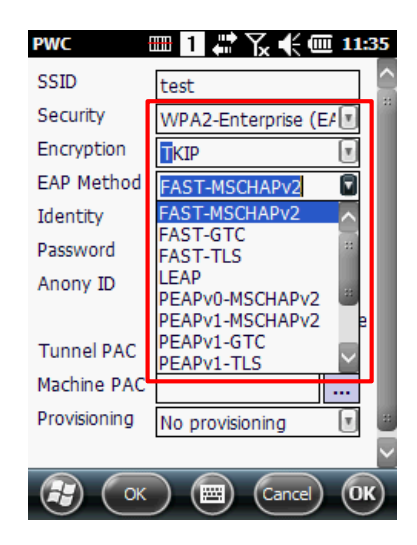

#### 1-6-1-5 WPA-CCKM & WPA2-CCKM

The following EAP methods are supported as IEEE 802.1X and WPA-Enterprise. There are more various encryption methods including, CKIP, CMIC support.

- 1. LEAP
- 2. PEAPv0-MSCHAPv2
- 3. PEAPv1-MSCHAPv2
- 4. PEAPv1-GTC
- 5. PEAPv1-TLS
- 6. FAST-MSCHAPv2
- 7. FAST-GTC
- 8. FAST-TLS
- 9. TLS
- 10. TTLS-MD5
- 11. TTLS-MSCHAPv2
- 12. TTLS-GTC

Note : For details, see Completing the EAP Fields. (page 11)

| PWC          | ▥▯;;;;;;;;;;;;;;;;;;;;;;;;;;;;;;;;;;;; | 33     |
|--------------|----------------------------------------|--------|
| SSID         |                                        |        |
| Security     | WPA-CCKM                               |        |
| Encryption   | WEP 💽                                  |        |
| EAP Method   | FAST-MSCHAPv2                          |        |
| Identity     | FAST-MSCHAPv2                          |        |
| Password     | FAST-TLS                               |        |
| Anony ID     | LEAP<br>PEAPy0-MSCHAPy2                |        |
|              | PEAPv1-MSCHAPv2                        |        |
| Tunnel PAC   | PEAPv1-GTC<br>PEAPv1-TLS               |        |
| Machine PAC  |                                        |        |
| Provisioning | No provisioning                        |        |
| Key 1        |                                        | $\sim$ |
| Cor          | Cancel O                               | K)     |

#### **Supported Encryption Methods**

WEP CKIP CMIC CKIP+CMIC TKIP AES TKIP+AES

| PWC          | ▥ 1 # 1⁄2 € @ 11: | 33          |
|--------------|-------------------|-------------|
| SSID         |                   | $\triangle$ |
| Security     | WPA-ССКМ          | **          |
| Encryption   | WEP 🗳             |             |
| EAP Method   | WEP               |             |
| Identity     | CKIP<br>CMIC      |             |
| Password     | CKIP+CMIC         |             |
| Anony ID     | AES               |             |
|              | TKIP+AES          |             |
| Tunnel PAC   |                   |             |
| Machine PAC  | ····              |             |
| Provisioning | No provisioning   |             |
| Key 1        |                   | $\sim$      |
| Ск           | Cancel Of         | 9           |

# 1-7 Common Configurations

Common Configurations explains the most common network configuration in detail including:

<u>WEP</u> <u>PEAPv1-MSCHAPv2</u> <u>WPA-PSK</u>

#### 1-7-1 WEP

When you select Open for Security, you can select WEP as Encryption, and when you select Shared for Security, WEP Encryption will be applied automatically.

1. Tap the PWC Icon from command bar.

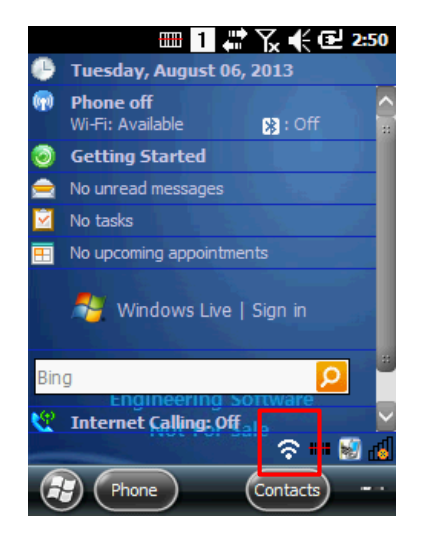

- 2. Tap the Config Tab
- 3. Tap New or tap AP SSID which supports WEP Encryption

| PWC         | <b>p</b> 1 | <b>₩</b> Ъ | .€@   | 12:50   |
|-------------|------------|------------|-------|---------|
| NEW         | CONNECT    | DELE       |       | SETTING |
| SSID        |            | CH         | RSSI  | Flag    |
| Galmate     | _IS        | 6          | -53   | [WP ::  |
| cwit00      |            | 13         | -63   | [WP     |
| PMTest      | 1F         | 11         | -64   | [WP     |
| PMSQA       |            | 4          | -66   | [WP     |
| cwit_mobile |            | 1          | -71   | [WP     |
| DK SYSTECH  |            | 6          | -82   | [WP     |
| UNICORN     |            | 6          | -84   | [WP     |
| TCT_W       | IFI        | 13         | -85   | [WP_    |
| SSLEE       |            | 7          | -85   | [WP     |
| <           |            | ::         |       | $\geq$  |
| Status Con  | fig IP     | Setting    | About |         |
| Re Re       | fresh      |            | Other | OK      |

- 4. On the Network Window, type in the SSID
- 5. Select Open or Shred from Security.
- 6. If you set as Open, select Encryption method as WEP
- 7. Select Key Index, configure your Key(s)
  - A. 5, 10, 13, 26 digit numbers are supported as Key
  - B. 5, 13 digit numbers are ASCII key, 10, 26 digit numbers are HEX key.
- 8. Tap OK and screen goes back to Config Tab

9. Select AP from Config Tab and Tap Connect

- PWC 🎟 🔟 🗱 🎦 📢 🔁 10:23 SSID test Security Open Encryption WEP Key 1 Key 2 0123456789 Key 3 Key 4 Key Index 2

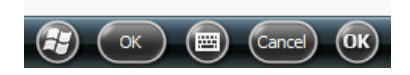

| PWC       | 81      | <u>- 7</u> | .€⊂   | 12:50  |
|-----------|---------|------------|-------|--------|
| NEW       | CONNECT | DELE       | TE    | MODIFY |
| SSID      |         | СН         | RSSI  | Flag   |
| 1: test   |         |            |       |        |
| Galmat    | e_IS    | 6          | -53   | LAAN   |
| cwit00    |         | 13         | -63   | [WP a  |
| PMTes     | t1F     | 11         | -64   | [WP    |
| PMSQA     | 1       | 4          | -66   | [WP    |
| cwit_m    | nobile  | 1          | -71   | [WP    |
| DK SYS    | 5TECH   | 6          | -82   | [WP    |
| UNICO     | RN      | 6          | -84   | [WP_   |
| TCT_V     | /IFI    | 13         | -85   | [WP~   |
| <[=       |         |            |       |        |
| Status Co | nfig IP | Setting    | About | t j    |
|           | efresh  |            | Other | ОК     |

| PWC                                                                  | ▥ 1 ♀• Ҡ € € 9:04                                                           |
|----------------------------------------------------------------------|-----------------------------------------------------------------------------|
| Channel 1<br>Band 2.4<br>RSSI -55                                    | GHz<br>dbm                                                                  |
| Status<br>SSID<br>BSSID<br>Authenticatio<br>Encryption<br>IP Address | COMPLETED<br>test<br>00:1a:70:d4:a4:42<br>NONE<br>WEP-40<br>192.168.123.102 |
| Status Config                                                        | IP Setting About                                                            |

11. Status Tab appears displaying the result

network.

10. The screen goes to Status Tab and tries to connect the

#### 1-7-2 PEAPv1-MSCHAPv2

When you select 802.1X or WPA/WPA2-Enterprise for Security, EAP Method appears. You can select among EAP Methods.

1. Tap the PWC Icon from command bar

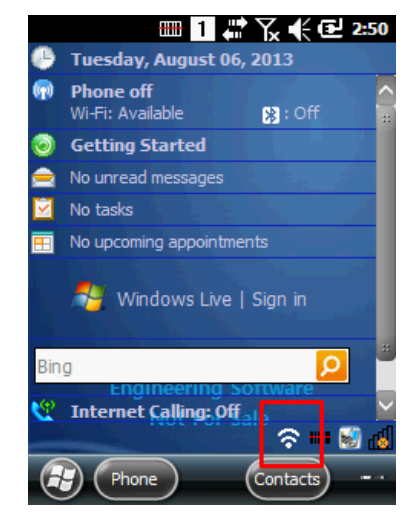

| PWC         | 01      | ₩Ъ      | .€@   | 12:46   |
|-------------|---------|---------|-------|---------|
| NEW         | CONNECT | DELE    | TTE   | SETTING |
| SSID        |         | CH      | RSSI  | Flag    |
| Galmate     | e_IS    | 6       | -51   | [WP ::  |
| PMSQA       |         | 4       | -57   | [WP     |
| PMTest      | 1F      | 11      | -68   | [WP     |
| UNICORN     |         | 6       | -87   | [WP ::  |
| PM_FTP      |         | 5       | -55   | [WE     |
| pointmobile |         | 1       | -56   | [WE     |
|             |         | 3       | -60   | [WE     |
| PM_Through  |         | 6       | -68   | [WE_    |
| PM_HW       |         | 2       | -75   | [WE     |
| <[ 0        |         | ::      |       |         |
| Status Con  | fig IP  | Setting | About |         |
| Re          | fresh   |         | Other | ОК      |

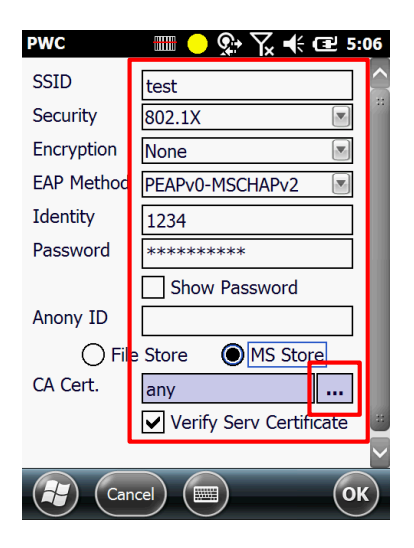

- 2. Tap the Config Tab
- 3. Tap New or tap AP SSID which supports PEAPv1-MSCHAPv2 Method

- 4. On the Network Window, type in the SSID.
- 5. Select 802.1X or WPA/WPA2-Enterprise from Security
- 6. Select PEAPv1-MSCHAPv2 from EAP Method
- 7. Type in Identity and Password
- 8. Type in Anonymous ID
- Note : If you select Verify Server Certificate Check Box, PWC verifies authentication from Server.

- 9. You are use the File system or MS certificate store, when select to Certificate.
- 10. The MS certificate store is use the all certificate verify or specific certificate.

11. Select the AP from Config Tab AP and tap Connect

- 12. The screen goes to Status Tab and tries to connect the network.
- 13. Status Tab appears displaying the result

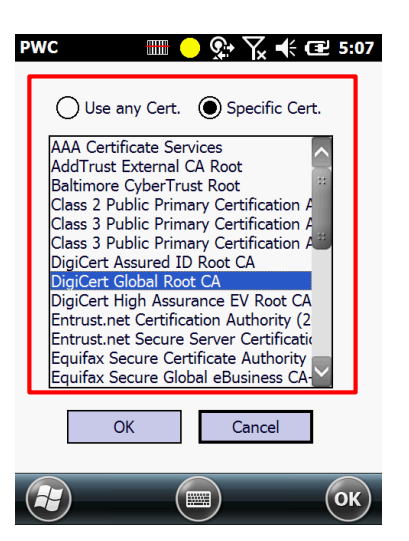

| PWC         | 01      | <b>-</b> ' ' ' ' | .€0   | 12:50  |
|-------------|---------|------------------|-------|--------|
| NEW         | CONNECT | DELE             | ETTE  | MODIFY |
| SSID        |         | СН               | RSSI  | Flag   |
| 1: test     |         |                  |       |        |
| Gaimat      | e_IS    | 6                | -53   | LAND   |
| cwit00      |         | 13               | -63   | [WP a  |
| PMTest1F    |         | 11               | -64   | [WP    |
| PMSQA       |         | 4                | -66   | [WP    |
| cwit_mobile |         | 1                | -71   | [WP    |
| DK SYSTECH  |         | 6                | -82   | [WP    |
| UNICO       | RN      | 6                | -84   | [WP_   |
| TCT_WIFI    |         | 13               | -85   | [WP    |
| <[ 0        |         | ::               |       |        |
| Status Co   | nfig IP | Setting          | Abou  | it     |
|             | efresh  |                  | Other | ) ОК   |

| PWC                                                                   | 🎟 1 🗱 🏹 📢 🖻 9:03                                                                          |
|-----------------------------------------------------------------------|-------------------------------------------------------------------------------------------|
| Channel 1<br>Band 2.4<br>RSSI -55                                     | GHz<br>dbm                                                                                |
| Status<br>SSID<br>BSSID<br>Authentication<br>Encryption<br>IP Address | COMPLETED<br>test<br>00:1a:70:d4:a4:42<br>IEEE 802.1X (no WPA)<br>NONE<br>192.168.123.102 |
| Status Config                                                         | IP Setting About                                                                          |

#### 1-7-3 WPA-PSK

When you select WPA-Personal / WPA2-Personal for Security, PSK appears. You can select among TKIP, AES, TKIP-AES for Encryption

1. Tap PWC Icon from command bar

- 2. Tap the Config Tab
- 3. Tap New or tap AP setting which supports PSK Encryption.

- 4. On the Network Window, type in SSID
- 5. Select WPA/WPA2-Personal from Security
- 6. Select Encryption method from drop-down list (TKIP, AES, TKIP+AES)
- 7. Type in PSK
- 8. Tap OK then the screen goes back to the Config Tab

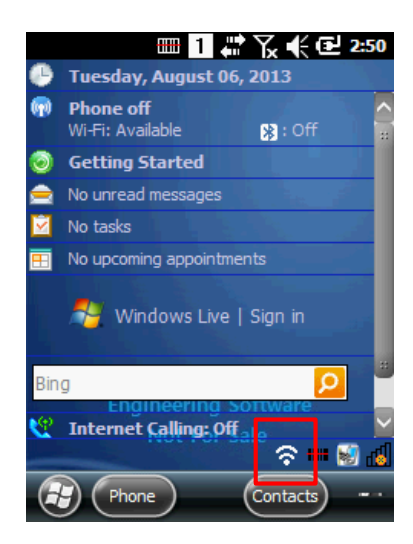

| PWC        | <b>D</b> 1 | <u>₩</u> Ъ | .∉⊡   | 12:46                 |
|------------|------------|------------|-------|-----------------------|
| NEW        | CONNECT    | DELE       | TTE   | SETTING               |
| SSID       |            | CH         | RSSI  | Flag                  |
| Galmate    | e_IS       | 6          | -51   | [WP ::                |
| PMSQA      |            | 4          | -57   | [WP                   |
| PMTest     | 1F         | 11         | -68   | [WP                   |
| UNICORN    |            | 6          | -87   | [WP ::                |
| PM_FTF     | 0          | 5          | -55   | [WE                   |
| pointm     | obile      | 1          | -56   | [WE                   |
|            |            | 3          | -60   | [WE                   |
| PM_Th      | rough      | 6          | -68   | [WE_                  |
| PM HW      | 1          | 2          | -75   | [WE~                  |
| < [ 0      |            |            |       | $\left \right\rangle$ |
| Status Con | ifig IP    | Setting    | About |                       |
| Re Re      | :fresh     |            | Other | ОК                    |

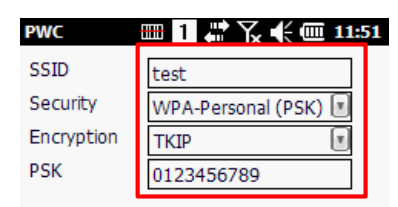

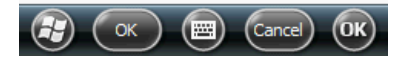

9. Select the AP from Config Tab and tap Connect.

| PWC        | 01      | <b>**</b> ``` | .€@   | 12:50  |
|------------|---------|---------------|-------|--------|
| NEW        | CONNECT | DELE          | ETE   | MODIFY |
| SSID       |         | СН            | RSSI  | Elag   |
| 1: test    |         |               |       |        |
| Galmat     | e_IS    | 6             | -53   | LAAL   |
| cwit00     |         | 13            | -63   | [WP a  |
| PMTest1F   |         | 11            | -64   | [WP    |
| PMSQA      | λ       | 4             | -66   | [WP    |
| cwit_m     | nobile  | 1             | -71   | [WP    |
| DK SYSTECH |         | 6             | -82   | [WP    |
| UNICORN    |         | 6             | -84   | [WP_   |
| TCT_WIFI   |         | 13            | -85   | [WP    |
|            |         |               |       |        |
| Status Cor | nfig IP | Setting       | Abou  | t      |
|            | efresh  |               | Other | ) ОК   |

- 10. The screen goes to Status Tab and tries to connect the network.
- 11. Status Tab appears displaying the result

.

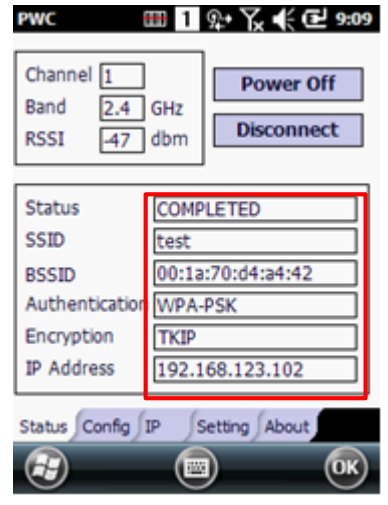

# 1-8 Static IP

PWC doesn't not support fixed IP directly. You can type in fixed IP from Driver Adaptor, then you can have fixed AP through PWC.

#### Windows Mobile Windows CE

#### 1-8-1 Setting up a Static IP on Windows Mobile-based Devices (PM40, PM60)

 Once you have AP connection, check Default gateway from IP Tab and disconnect communication with AP

- 2. Tap Start -> Settings -> Connections -> Wi-Fi.
- 3. Select Driver Adapter, the name of the driver is PWC Intermediate Miniport.

| PWC Ⅲ 1 ♀• 丫 ◀ Ⅲ 11:53                                                                                     |
|----------------------------------------------------------------------------------------------------|
| Channel 9<br>Band 2.4 GHz<br>RSSI -55 dbm Disconnect                                                       |
| StatusCOMPLETEDSSIDPMTest1FBSSID00:26:66:5e:2d:20AuthenticationWPA-PSKEncryptionTKIPIP Address192.168.0.11 |
| Status Confic IP Setting About                                                                             |
| Network Adapters                                                                                           |
| My network card Connects to:                                                                               |
| The Internet                                                                                               |
| Tap an adapter to modify settings:                                                                         |
| PWC Intermediate Miniport                                                                                  |
| tiwlnapi1 🔢                                                                                                |
| Moschip Usb to Ethernet                                                                                    |
| SMSC9500 USB2.0 FAST Ethernet Drive                                                                        |
| NE2000 Compatible Ethernet Driver                                                                          |
| Edit OK                                                                                                    |

- 4. Select Use specific IP address and type in numbers accordingly.
  - A. Type in IP address
  - B. Type in Subnet mast
  - C. Type in Default gateway
  - D. Type in DNS on Name Server Tab
- 5. Tap OK, once you are done
- 6. Execute the PWT, and configure the wireless connection.
- 7. Confirm fixed IP and related informations

| letwork Card 🏢   | 1 # 丫        | 4.36      |
|------------------|--------------|-----------|
| lame Se 🕻 IP     | Address      | > Name Se |
| dBP Intermediat  | e Miniport   |           |
| O Use server-a   | ssigned IP a | address   |
| Use specific     | IP address   |           |
| IP address:      | 192.168      | .0 .229   |
| Subnet mask:     | 255.255      | .255 .0   |
| Default gateway: | 192.168      | .0 .1     |
| Cancel           |              | OK        |

| PWC 1                                                                | 🖩 1 와 🏹 帐 🎟 11:54                                                                |
|----------------------------------------------------------------------|----------------------------------------------------------------------------------|
| Channel 9<br>Band 2.4<br>RSSI -58                                    | GHz<br>dbm                                                                       |
| Status<br>SSID<br>BSSID<br>Authenticatic<br>Encryption<br>IP Address | COMPLETED<br>PMTest1F<br>00:26:66:5e:2d:20<br>n WPA-PSK<br>TKIP<br>192.168.0.229 |
| Status Config                                                        | IP Setting About                                                                 |

#### 1-8-2 Setting up a Static IP on Windows CE-based Devices (PM251)

 Once you have connected with AP and check Default Gateway, then disconnect communication with AP.

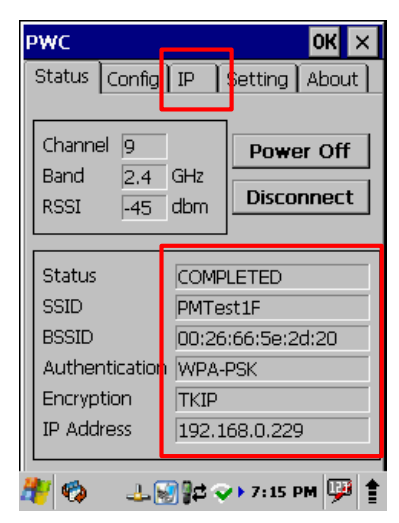

- 2. Tap Start -> Control Panel -> Network and Dial-up Connections
- 3. Select Driver Adapter, the name of the driver is DSFLTR\_TIWLNAPI1.

|                                     | Connection                                          |
|-------------------------------------|-----------------------------------------------------|
| My Device pwc                       | 💆 🕼 🔁                                               |
|                                     | Make New USB Serial DSFLTR_TI<br>Connection WLNAPI1 |
| Recycle Bin                         |                                                     |
| 🛅 Programs 🔹                        |                                                     |
| 👷 Favorites 🔹 🕨 Embedded CE 6.0     |                                                     |
| (El Documents N                     | -                                                   |
| Control Panel                       |                                                     |
| 🔇 🍋 Network and Dial-up Connections |                                                     |
| 🛙 🛃 Taskbar and Start Menu          |                                                     |
| Suspend                             | J                                                   |
| 🎒 🍫 🛛 🗶 🖓 👷 🖘 7:18 РМ 🖽 🛊           | 🎥 🍫 🛛 🏨 🗑 🔿 🎁 🕨 4:34 РМ 🔛 🛊                         |

- 4. Select an Specify IP address, type in numbers accordingly.
  - A. Type in IP address.
  - B. Type in Subnet mast
  - C. Type in Default gateway
  - D. Type in DNS on Name Server Tab
- 5. Tap OK, once you are done

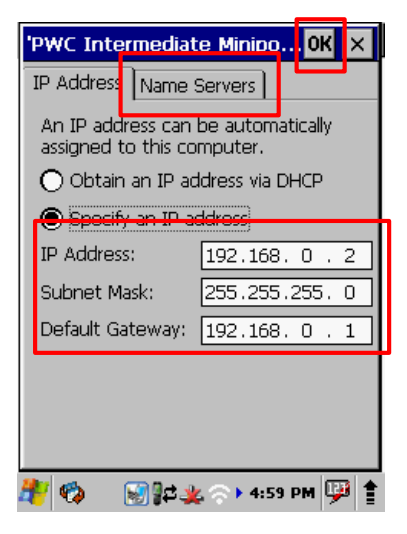

- 6. Execute PWC, and configure the wireless connection
- 7. Confirms fixed IP and related informations.

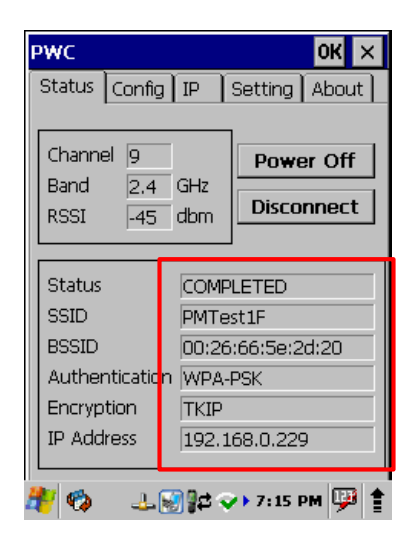

# 1-9 Status Tab

The Status tab displays the current connection status.

#### 1-9-1 Power On/Off

Power On/Off button activate/deactivate Wi-Fi power.

| PWC                                         | PWC 🖩 👖 🛱 🏹 🗲 🔁 11:23                             |
|---------------------------------------------|---------------------------------------------------|
| Channel Power On<br>BandGHz Connect         | Channel Power Off<br>Band GHz<br>RSSI dbm Connect |
| Status     Wireless LAN Turn off       SSID | Status     INACTIVE       SSID                    |
| Status Config IP Setting About              | Status Config IP Setting About                    |

#### 1-9-2 Connect / Disconnect

If there is connected AP currently, you can disconnect with the Disconnect button, and if there is configured AP you can reconnect with Connect button.

| PWC 🗰 1                                                                                      | <u>9</u> +                                                        | PWC                                                           | 🎟 1 📰          | x € 🖸 11:22          |
|----------------------------------------------------------------------------------------------|-------------------------------------------------------------------|---------------------------------------------------------------|----------------|----------------------|
| Channel 9<br>Band 2.4 GHz<br>RSSI -58 dbm                                                    | Power Off<br>Disconnect                                           | Channel<br>Band<br>RSSI                                       | GHz<br>-66 dbm | Power Off<br>Connect |
| Status COI<br>SSID PM<br>BSSID 00:<br>Authentication WP<br>Encryption TKI<br>IP Address 1102 | MPLETED<br>Test1F<br>26:66:5e:2d:20<br>PA-PSK<br>IP<br>2 168.0.60 | Status<br>SSID<br>BSSID<br>Authenti<br>Encryptio<br>IP Addres | DISCON         |                      |
| Status Config IP                                                                             | Setting About                                                     | Status Con                                                    | fig JP Settin  | ng About             |

#### 1-9-3 Status

| PWC 🎟 1 🚛            | Y <sub>x</sub> € 🔁 11:15 |
|----------------------|--------------------------|
| Channel              | Power On                 |
| Band GHz<br>RSSI dbm | Connect                  |
| Status Wirele        | ess LAN Turn off         |
| SSID                 |                          |
| BSSID                |                          |
| Authentication       |                          |
| Encryption           |                          |
| IP Address           |                          |
| Status Config IP Se  | tting About              |
| 3                    | OK                       |

Wi-Fi Power is turned off.

| PWC 🛄                                                                 | 1 # T <sub>x</sub> € € 11:22 |
|-----------------------------------------------------------------------|------------------------------|
| Channel<br>Band<br>RSSI                                               | GHz<br>dbm                   |
| Status<br>SSID<br>BSSID<br>Authentication<br>Encryption<br>IP Address |                              |
| Status Config IF                                                      | Setting About                |
| <b>H</b>                                                              | (III) (IV)                   |

The radio connection is disconnected.

PWC 🔤 1 🗱 🏹 🕀 🔁 11:23

| Channel Band RSSI                                                     | GHz<br>dbm    |
|-----------------------------------------------------------------------|---------------|
| Status<br>SSID<br>BSSID<br>Authentication<br>Encryption<br>IP Address | INACTIVE      |
| Status Config IP                                                      | Setting About |

There is either no profile or no activated profiles.

| Channel<br>Band | GHz   | Power Off   |
|-----------------|-------|-------------|
| RSSI            | dbm   | Disconnect  |
| Status          | ASSO  | CIATING     |
| SSID            | РМТе  | st1F        |
| BSSID           |       |             |
| Authenticatio   | in    |             |
| Encryption      |       |             |
| IP Address      |       |             |
|                 |       |             |
| tatus Config    | IP Se | tting About |
|                 |       |             |

The terminal connection is associating.

| PWC III                                                               | 1          | ¶x € ፼ 11:16         |
|-----------------------------------------------------------------------|------------|----------------------|
| Channel<br>Band<br>RSSI                                               | GHz<br>dbm | Power Off<br>Connect |
| Status<br>SSID<br>BSSID<br>Authentication<br>Encryption<br>IP Address | SCAN       | NING                 |
| Status Config IP                                                      | Se         | tting About          |
| $\bigcirc$                                                            |            | ОК                   |

The PWC is searching for AP in range of the terminal.

#### PWC ⊞ 1 🛱 🏹 📢 🔁 11:23 Channel Power Off Band GHz Disconnect RSSI dbm Status COMPLETED SSID PMTestIF BSSID 00:26:66:5e:2d:20 Authentication WPA-PSK Encryption TKIP IP Address Status Config IP Setting About (F) ок

The connection is associated, authentication completed successfully, and active.

| SSID:           | This is the name of AP.                      |
|-----------------|----------------------------------------------|
| BSSID:          | This is the MAC address for AP.              |
| Authentication: | This is AP authentication method.            |
| Encryption:     | This is AP encryption method.                |
| IP Address:     | This is IP address for AP.                   |
| Channel:        | This is the operating channel number for AP. |
| Band:           | This is the operating band width for AP      |
| RSSI:           | This is the signal strength for AP           |
|                 |                                              |

# **Chapter 2. Working in AD-Hoc Mode**

# 2-1 Introduction

AD-Hoc allows to communicate directly more than one devices without AP.

## 2-2 Requirements

Create Static IPs with the same Default Gateway on both peer devices. Create AD-Hoc with Profile with same SSID, then both peer devices connects each other..

# 2-3 Setting up a Static IP

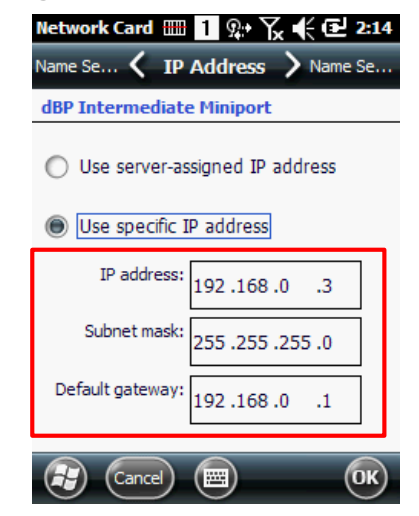

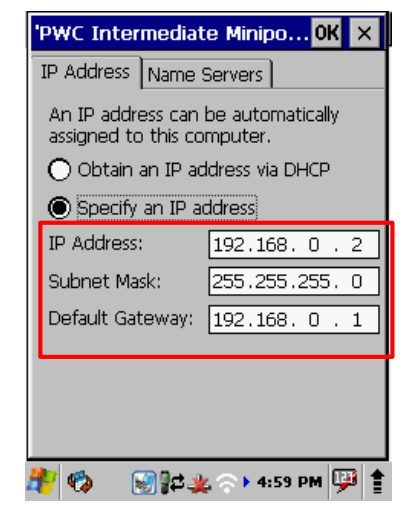

## 2-4 Initiating an AD-Hoc Connection

- 1. Create a Default gateway for a device and type in Static IP.
- 2. Type in same Default gateway for the other device and Static IP for the device.

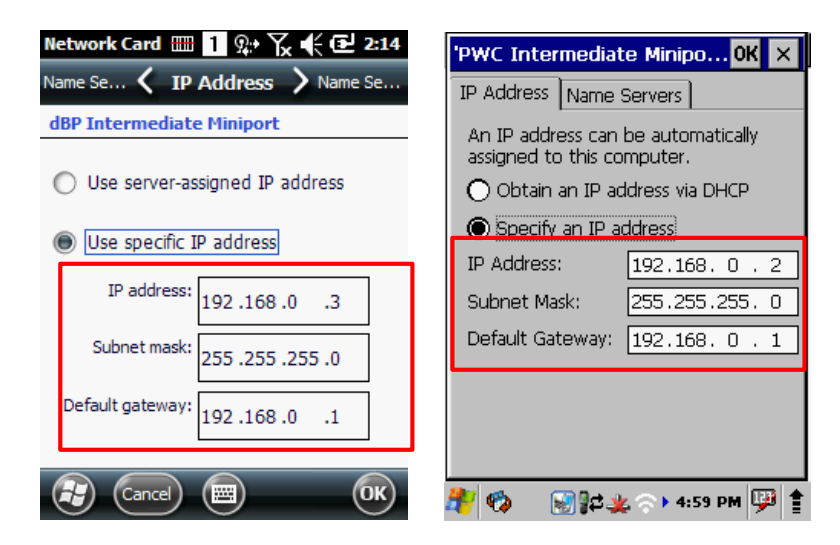

- 3. Execute PWC, tap New on Config Tab in order to select AP.
- 4. Put SSID, and change Security to Ad-hoc
- 5. In order to tighten srcyrity set Encryption.
- 6. Tap OK to save AP Setting
- 7. Connect to the AP on Config Tab.

| PWC               | 81      | ₩ ₹     | . ( 0 | 12:50   | PWC              | 🌐 1 📇           | ' 🏹 📢 🔁 2:1 | 15 | PWC       |                                                                                                    | 1       | Σ€    | 2:43    |
|-------------------|---------|---------|-------|---------|------------------|-----------------|-------------|----|-----------|----------------------------------------------------------------------------------------------------|---------|-------|---------|
| NEW               | CONNECT | DELE    | TTE   | SETTING | SSID<br>Security | adhoc<br>Ad hoc |             |    | NEW       | CONNECT                                                                                                    | DELE    | TE    | MODIFY  |
| SSID              |         | CH      | RSSI  | Flag    | Encryption       | None            | ¥.          |    | SSID      |                                                                                                    | СН      | RSSI  | Elag: 🔨 |
| Galmat            | te_IS   | 6       | -53   | [WP ::  |                  |                 |             |    | 1: adh    | 0C                                                                                                    |         |       |         |
| cwit00            | )       | 13      | -63   | [WP     |                  |                 |             |    | Galmat    | e_IS                                                                                                    | 6       | -53   | [WP     |
| PMTes             | st1F    | 11      | -64   | [WP a   |                  |                 |             |    | PMSQ/     | A Contraction of the second second se | 4       | -59   | [WP     |
| PMSQ/             | A       | 4       | -66   | [WP     |                  |                 |             |    | PMTes     | t1F                                                                                                    | 11      | -61   | [WP     |
| cwit_r            | nobile  | 1       | -71   | [WP     |                  |                 |             |    | cwit00    |                                                                                                    | 13      | -63   | [WP     |
| DK SY             | STECH   | 6       | -82   | [WP     |                  |                 |             |    | U+Net     | CE5B                                                                                                    | 8       | -85   | [WP     |
| UNICO             | RN      | 6       | -84   | [WP     |                  |                 |             |    | ROKIT     | 01                                                                                                    | 5       | -85   | [WP     |
| TCT_\             | NIFI    | 13      | -85   | [WP_    |                  |                 |             |    | TCT_V     | VIFI                                                                                                    | 13      | -86   | [WP_    |
| SSLEE             |         | 7       | -85   | [WP     |                  |                 |             |    | PM_FT     | P                                                                                                    | 5       | -45   | [WE     |
| <b>  &lt; [</b> □ | _       |         |       |         |                  |                 |             |    | <[ =      | _                                                                                                    |         | _     |         |
| Status Co         | nfig IP | Setting | About |         |                  |                 |             |    | Status Co | nfig IP                                                                                                    | Setting | Abou  | t i i i |
|                   | efresh  |         | Other | OK      |                  |                 | Cancel OK   | 9  |           | efresh                                                                                                    |         | Other | ) ОК    |

- 8. Search the SSID from the other device.
- 9. Select the SSID and set AP

10. If you have set up Encryption then put the information that you have set up

- 11. Put OK to AP
- 12. Connect to AP from Config Tab.

| Р₩С              | ок 🗙             | Add/Edit Network                                      | ок ×                                                 | Р₩С              | ок 🗙                    |
|------------------|------------------|-------------------------------------------------------|------------------------------------------------------|------------------|-------------------------|
| Status Config IP | Setting About    | SSID adhoc                                            |                                                      | Status Config IP | Setting About           |
|                  |                  | Security Ad hoc<br>Encryption None                    | •                                                    |                  | DELETE                  |
| SSID             | CH RSSI Fl;▲     |                                                       |                                                      | SSID             | CH RSSI E               |
| jinbk            | 13 -79 [V        |                                                       |                                                      | 4: adhoc         | 11 -45 [1               |
| KimC             | 11 -80 [V        |                                                       |                                                      | Galmate_IS       | <del>- 6 - 45 [</del> V |
| PMSQA_A          | 149 -86 [V       |                                                       |                                                      | PMTest1F         | 11 -52 [V               |
| PM_Software      | 11 -45           |                                                       |                                                      | PMSQA            | 4 -54 [V                |
| adhoc            | 11 -45 [I        | Input Panel                                           | ×                                                    | cwit00           | 13 -68 [V               |
| CEADHOC          | 11 -62 [N        | Esc 1 2 3 4 5 6 7 8 9                                 | 0 - = ◆                                              | cwit_mobile      | 1 -68 [V                |
| anncoffee        | 11 -78           | Tab q w e r t y u i                                   |                                                      | SK WIEID58E      | 6 <u>-77 [\</u> ▲       |
| Refresh          | Other            | Shift z   x   c   y   b   n   m  <br>Cti   áŭ   `   \ | ,   ,   /   ←  <br>,   ,   /   ←  <br>[↓   ↑   ←   → | Refresh          | Other                   |
| 🥙 🧇 🍬 🕫 👌        | 🚺 • 10:07 PM 🔛 🛊 | 🥙 🍫 🔌 🛱 🖓 📶 > 10:0                                    | 07 PM 💬 靠                                            | 🥙 🧐 🧶 🖗 🕅        | 🚮 🕨 10:08 PM 💯 靠        |

13. Check network connection on Status Tab and confirms Static IP displayed

| PWC                                            | РЖС ОК >                                                                |
|------------------------------------------------|-------------------------------------------------------------------------|
| Channel 11<br>Band 2.4 GHz<br>RSSI 45 dbm      | Status Config IP Setting About<br>Channel 11<br>Band 2.4 GHz Disconnect |
| Status COMPLETED<br>SSID adhoc                 | RSSI 45 dbm                                                             |
| BSSID 02:00:00:28:00:09<br>Authentication NONE | Status COMPLETED<br>SSID adhoc                                          |
| Encryption NONE<br>IP Address 192.168.0.3      | Authentication NONE                                                     |
| Status Config IP Setting About                 | IP Address 192.168.0.2                                                  |
|                                                | 🦺 🏟 💷 🛱 🗸 👘 7:32 РМ 💬                                                   |

14. Confirms Default gateway which you typed in IP Tab

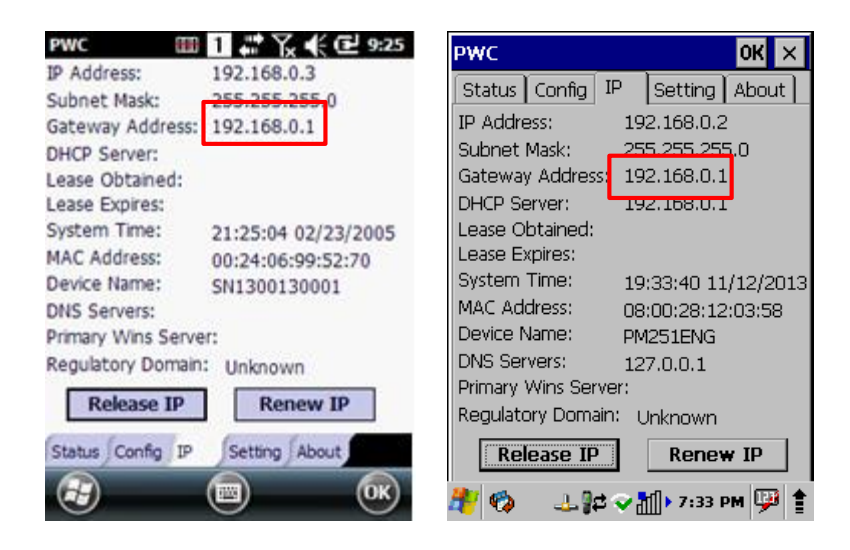

15. Tap Start -> Demo -> Ping Demo and you can type in the other device's Static IP and confirms the connection.

| Ping 🗰 1 👷 🏹 📢 🕑 9:25                                                                                                    | Ping 🗙                                                                                                    |
|----------------------------------------------------------------------------------------------------|----------------------------------------------------------------------------------------------------|
| 192.168.0.2 Start                                                                                                    | Option                                                                                                    |
| Pinging Host 192.168.0.2<br>192.168.0.2: time=14ms Echo size=3<br>192.168.0.2: time=6ms Echo size=32<br>192.168.0.2: time=6ms Echo size=32<br>192.168.0.2: time=7ms Echo size=32 | 192.168.0.3       Start         Pinging Host 192.168.0.3       192.168.0.3:         192.168.0.3: time=6ms Echo size=32       192.168.0.3: time=10ms Echo size=32         192.168.0.3: time=19ms Echo size=32       192.168.0.3: time=109ms Echo size=32         192.168.0.3: time=109ms Echo size=32       192.168.0.3: time=109ms Echo size=32 |
|                                                                                                    | ↓ ↓ ↓ ↓ ↓ ↓ ↓ ↓ ↓ ↓ ↓ ↓ ↓ ↓ ↓ ↓ ↓ ↓ ↓                                                                                                    |

# **Chapter 3. Administrative Tools**

# 3-1 Overview

The PWC offers a number of tools to provide convenience for users except basic AP connection function.

# 3-2 Config Tab

#### 3-2-1 Export

Export function transforms pre-shared AP information to a file on Config Tab.

| PWC 🗊 1                                                                                        | ያ• ጜ                        | .€@                                           | 12:54                                                | PWC                                                              | <b>D</b> 1                                                                                | १ • २ ◀                                                                                    | 🤁 3:30                                        |
|------------------------------------------------------------------------------------------------|-----------------------------|-----------------------------------------------|------------------------------------------------------|------------------------------------------------------------------|-------------------------------------------------------------------------------------------|--------------------------------------------------------------------------------------------|-----------------------------------------------|
| NEW                                                                                            | DELE                        |                                               | SETTING                                              | NEW                                                              | DISCONNECT                                                                                | DELETE                                                                                     | SETTING                                       |
| SSID                                                                                           | CH                          | RSSI                                          | Flag:                                                | SSID                                                             |                                                                                           |                                                                                            | Flag                                          |
| I: PMTest1F<br>Galmate_IS<br>PMSQA<br>cwit00<br>cwit_mobile<br>DK SYSTECH<br>UNICORN<br>U+zone | 6<br>4<br>13<br>1<br>6<br>6 | -55<br>-63<br>-67<br>-72<br>-80<br>-83<br>-83 | EWP<br>[WP<br>[WP<br>[WP<br>[WP<br>[WP<br>[WP<br>[WP | 1 If you<br>N, that<br>G will t<br>PI Doci<br>DI you<br>CV<br>SI | ou use the<br>tion, " <s!<br>has Profil<br/>be created<br/>uments\"<br/>want to c</s!<br> | e export<br>SID>.pro" fi<br>e informatio<br>d in "\My<br>folder. Do<br>continue?<br>Cancel | Iwo =<br>n<br>[wo<br>[wo<br>[wo<br>[wo<br>[wo |
| OABC                                                                                           | Ir                          | nport                                         | P                                                    | ROKIT (                                                          | 01                                                                                        | 5 -86                                                                                      | <u>[₩</u> ~<br> >                             |
| Status Config IP                                                                               | g<br>H                      | kport                                         |                                                      | Status Con                                                       | fig IP<br>fresh                                                                           | Setting Abo                                                                                | out OK                                        |

Note: If you tap OK, the Profile will be named as ID+SSID of the AP. (ex, 2n PMTest1F.pro)

#### 3-2-2 Import

Import function loads the AP information file which was created by Export function.

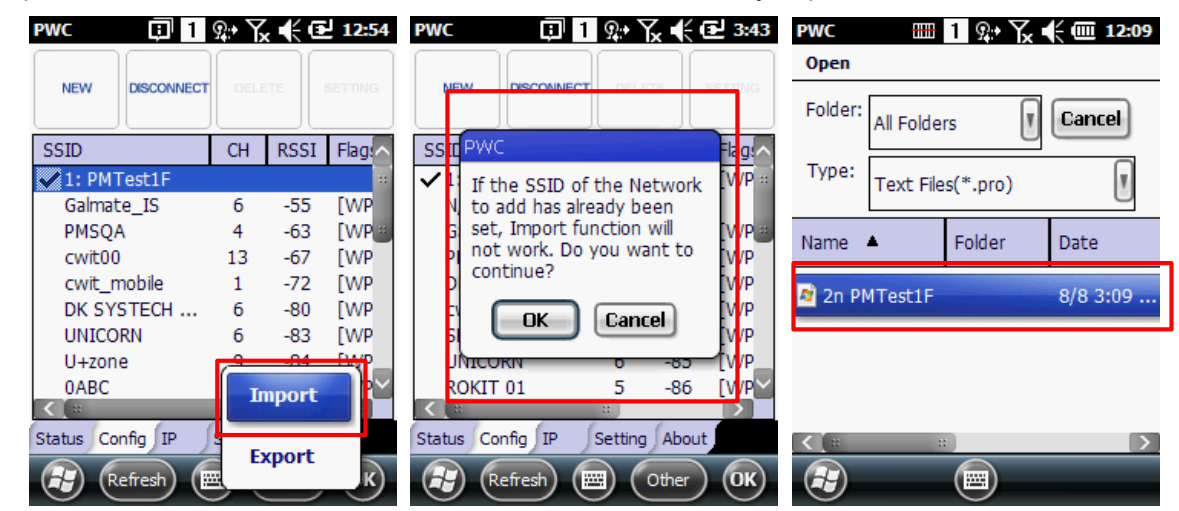

Note: Once a file is selected, AP is set according to the file.

If you have already set up the AP on Config Tab list, then the same SSID can't be Imported.

#### 3-2-1 Auto Profile

Enable all profiles on Config Tab to make automatic Network connect as per its strength.

| PWC        | ·                  | ₽.     | ζ <b>ι</b> € α | 10:49  | PWC                                                                  |                                 | x 🕂 🖃 10:49 | PWC                   | 🎟 🔶 와      | ¶ <b>(</b> ∎ 10:49 |
|------------|--------------------|--------|----------------|--------|----------------------------------------------------------------------|---------------------------------|-------------|-----------------------|------------|--------------------|
| NEW        | CONNECT            | DELE   | TE             | MODIFY | <ul> <li>✓ 1: PMTe</li> <li>✓ 2: Point</li> <li>✓ 3: PMSe</li> </ul> | est1F<br>tmobile_Public<br>OA A |             | Channel 11<br>Band 2. | 1<br>4 GHz | Power Off          |
| SSID       |                    | CH     | RSSI           | Flag:  | ✔4: point                                                            | tmobile                         |             | RSSI -5               | 5 dbm      | Disconnect         |
| 1: PMT     | est1F              | 11     | -53            | [WP.:: | L                                                                    |                                 | J           |                       |            |                    |
| 2: Point   | tmobile_P          | 1      | -74            | [WE    |                                                                      |                                 |             |                       |            |                    |
| 3: PMS     | QA_A               | 157    | -86            | [WP.   |                                                                      |                                 |             | Status                | COMPL      | ETED               |
| 4: point   | tmobile            |        |                |        |                                                                      |                                 |             | SSID                  | PMTes      | t1F                |
| Galmat     | e_IS               | 6      | -55            | [WP/   |                                                                      |                                 |             | BSSID                 | 00:26:     | 66:5e:2d:20        |
| PM_FTI     | P2                 | 3      | -60            | [WP    |                                                                      |                                 |             | Authenticati          | on WPA-P   | SK                 |
| PM_SW      | <sup>/3</sup> Expo | rt     | 4              | [WP    |                                                                      |                                 |             | Encryption            | TKIP       |                    |
| PM_AP      |                    |        | P              | [WP.   |                                                                      |                                 |             | IP Address            | 192.16     | 8 0 238            |
| PMSQA      | Impo               | rt     |                | [WP.∽  |                                                                      | ОК                              | Cancel      |                       | 152.10     | 0.0.230            |
| Status Cor | nf                 |        | ut             |        |                                                                      |                                 |             | Status Config         | IP Setti   | ing About          |
| R          | Auto               | Profil | e              | ) ОК   |                                                                      |                                 | ОК          |                       |            | ОК                 |

Note : Current network will be disconnected, and it will attempt to connect among activated profiles as per its strength.

# 3-4 Setting Tab

You can either check or change value of each items

#### 3-4-1 Roaming Trigger

Roaming Trigger indicates signal strength which PWC attempts to change AP from one to the other.

#### 3-4-2 BGScan Trigger

The Background scan runs in order to discover and track APs with the same SSID and insert them into AP neighbor list.

#### 3-4-3 Roaming Interval

Length of the time to wait before roaming as a result of low conn -ection quality.

This interval prevents back-and-forth roaming events when the device is in a place where the RSSI is not stable.

#### 3-4-4 CCX Enable

CCX Enable controls the availability of CCX (Fast Roam) function.

#### 3-4-5 Power Mode

Power Mode controls the power supplying amount to WLAN. (Max Power consumes more power than default setting)

#### 3-4-6 Control 802.11d

Control 802.11d controls the availability of Regulatory Domain function.

#### 3-4-7 Control 802.11h

Control 802.11h controls interference with other devices which uses 5GHz frequency and related functions.

#### 3-4-8 Prevent Auto Suspend

Prevent Auto Suspend controls will not use the auto-suspend function, during connecting to AP.

#### 3-4-9 Tx Power

Tx Power controls transmit max performance with connected AP.

#### 3-4-10 Save

When the setting is done, the system saves the value change, also the device attempts to reboot the system in order to apply the setting change with a pop-up menu. (The changed value applies after system reboot)

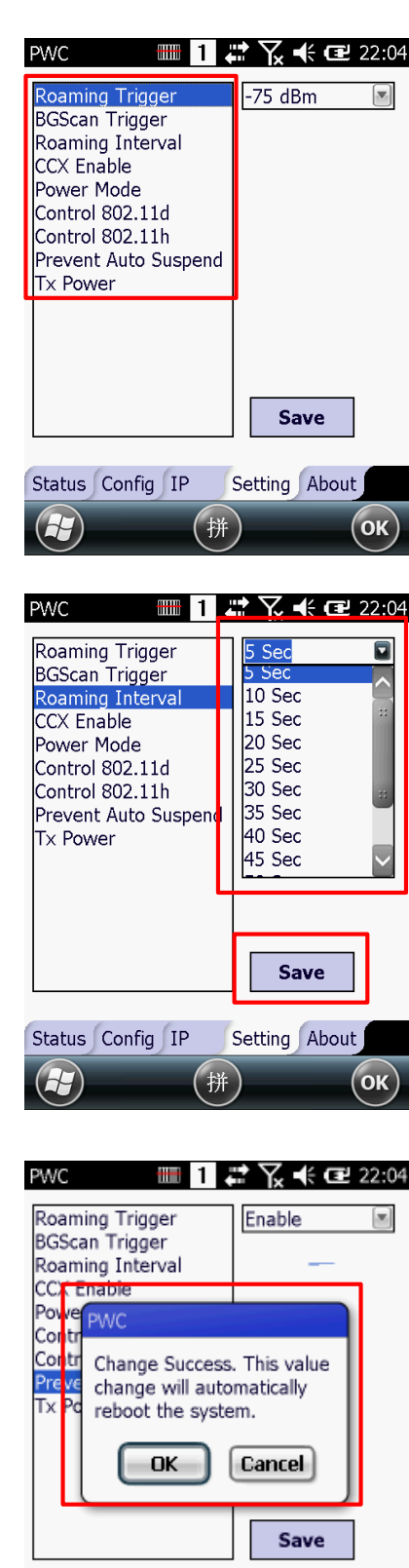

Status Config IP

Setting About

# 3-5 About Tab

#### **3-5-1** Application Version

Current PWC Version will be displayed.

#### 3-5-2 File Version

Supplicant Version information which PWC is currently using, will be on screen.

#### 3-5-3 Firmware Version

Current WLAN Firmware Version information is available,

| Version      | : | 1. 7. 7     |
|--------------|---|-------------|
| dsfilter.dll | : | 4.3.0.9002  |
| wpasvc.dll   | : | 4.3.0.9006  |
| Firmware     | : | 6.1.5.10.69 |

OK

(H)

PWC 🗊 🚹 👷 🏹 📢 🔁 12:55

# 3-6 Technical Assistance

3-6-1 Technical support office:

# 3-6-2 Online Technical Assistance